# **ZONE WIRELESS PLUS RECEIVER**

Complete Setup Guide Guide d'installation complet

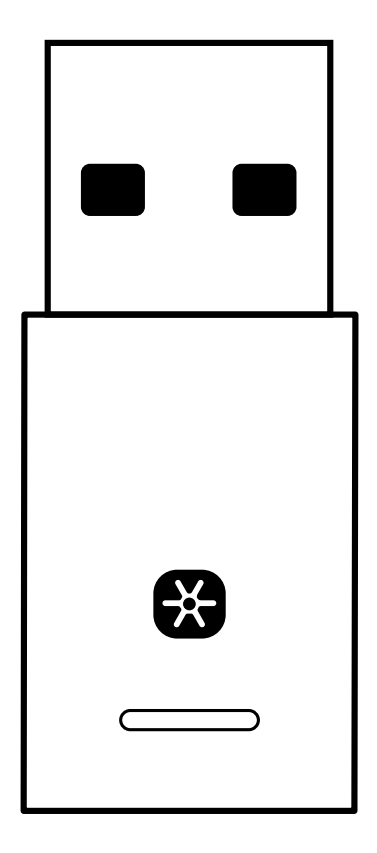

logitech

# CONTENTS

| English  | Español   | 11 |
|----------|-----------|----|
| Français | Português | 15 |

# KNOW YOUR PRODUCT

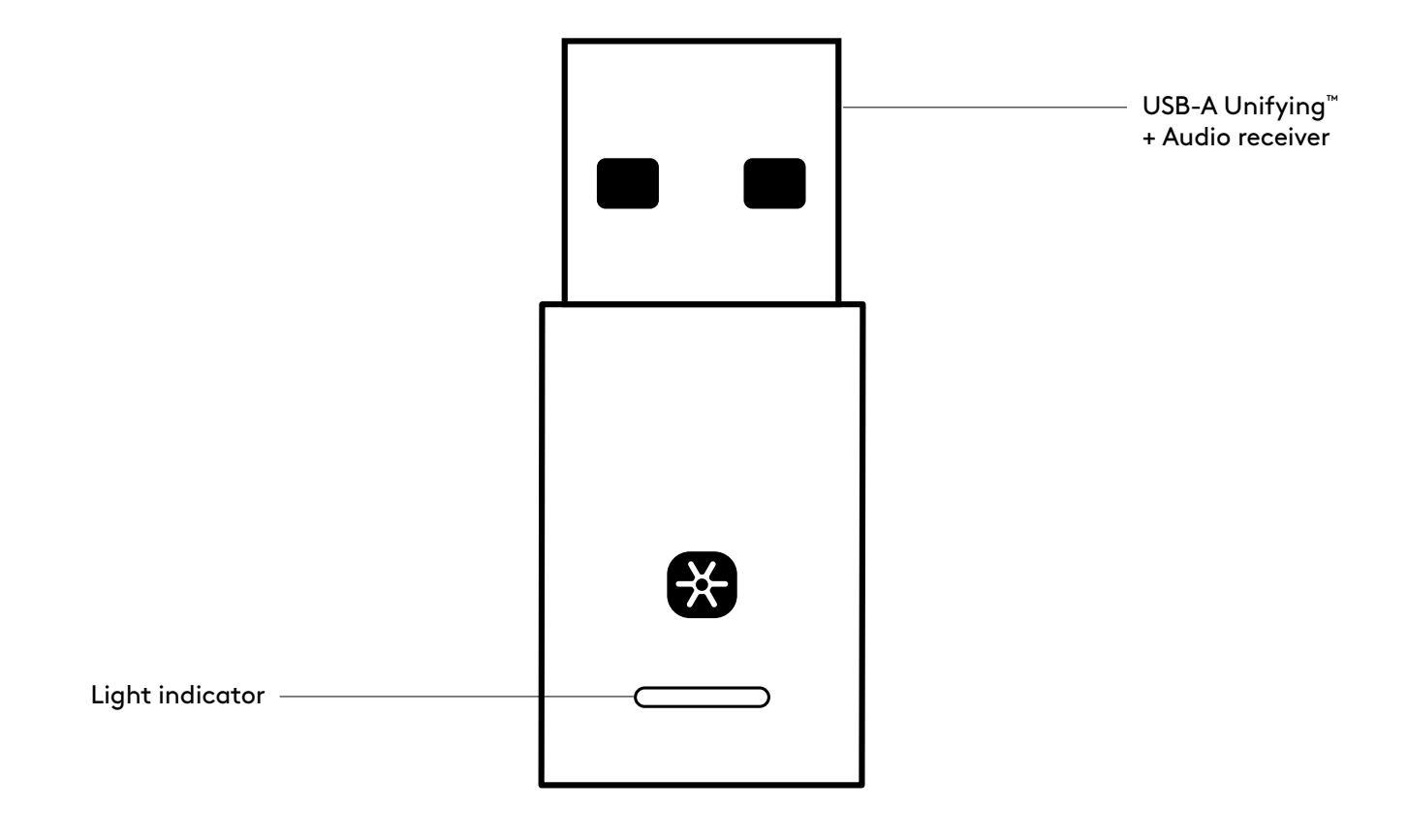

### WHAT'S IN THE BOX

USB-A Unifying + Audio receiver

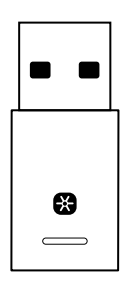

### CONNECTING THE RECEIVER TO THE HEADSET

1. Insert the receiver into the computer USB-A port.

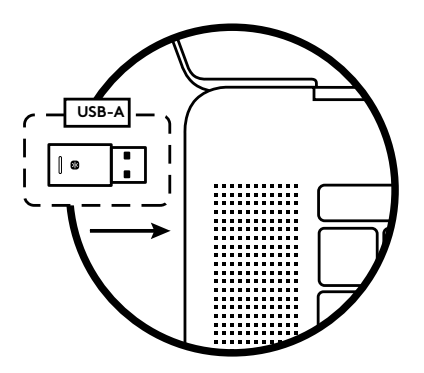

2. Install and open Logi Tune Desktop. Download it from www.logitech.com/logitune

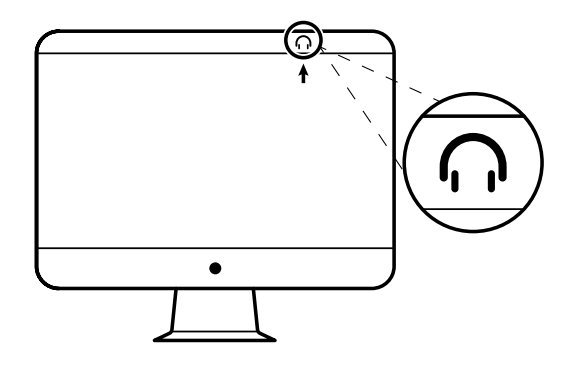

3. Logi Tune Desktop will confirm that a new receiver is found. Click **Done** to start connecting to the headset.

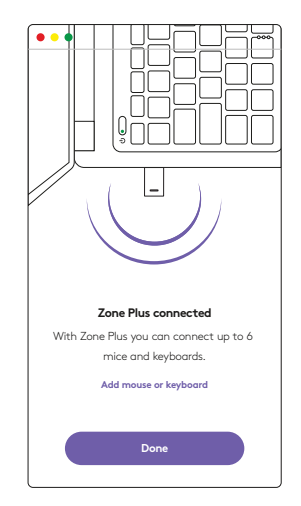

4. Enter pairing mode on headset by pressing the power button for 3 seconds. Click **Continue**.

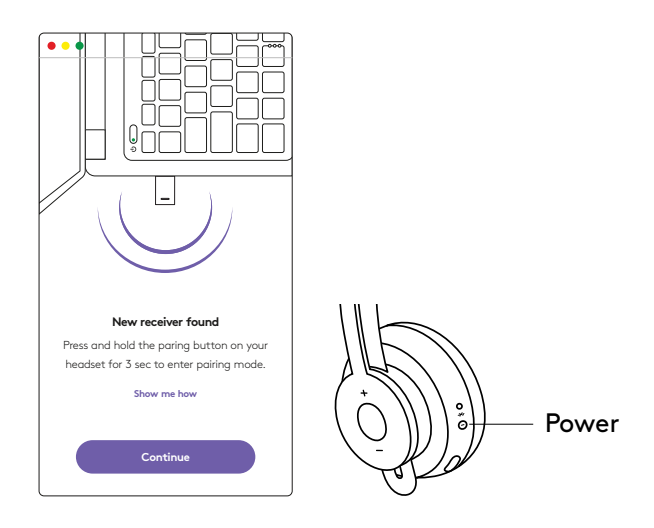

5. If pairing mode is successful, light indicators on the receiver and headset will flash white.

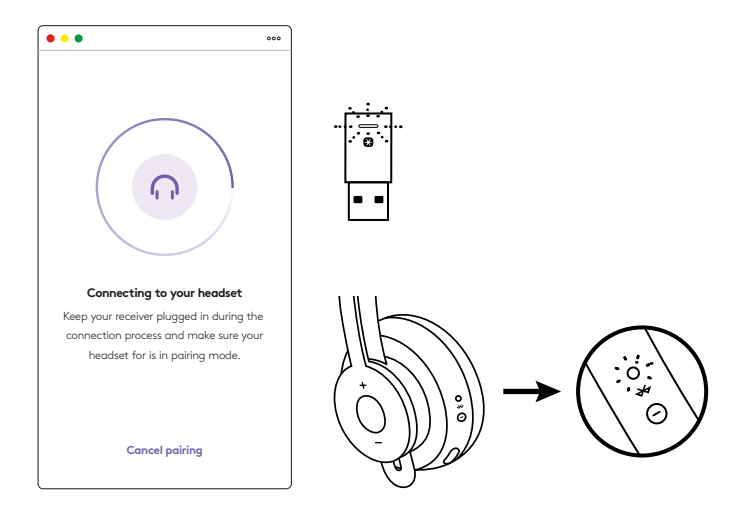

6. Once you see this screen, the receiver is now paired with the headset. Light indicators on the receiver and headset will turn solid white.

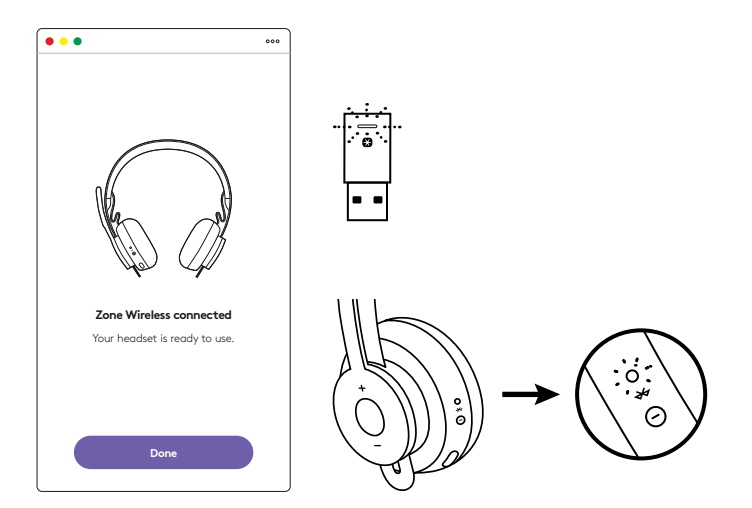

- 7. With Zone Wireless Plus receiver, you can pair 6 or more Logitech Unifying peripherals.
  - a. On Logi Tune Desktop, go to Settings and click **Add mouse or keyboard**.
  - b. If you already have the Unifying Software installed on your computer, it should open. If not, it will be downloaded and installed automatically.
  - c. Follow the Unifying Software prompts to complete adding your mouse and keyboard.
  - d. To add more devices, follow steps 2 and 3 and follow the steps in the Unifying Software.

| •••                                                      | 000           |
|----------------------------------------------------------|---------------|
| Zone Wireless                                            | (¥)           |
| SOUND                                                    | SETTINGS      |
| About the headset<br>Firmware update available           | >             |
| Add mouse or keyboard<br>Dongle support multiple devices | >             |
| Voice prompt                                             |               |
| Rotate to mute                                           |               |
| Button functions                                         | >             |
| Sleep settings                                           |               |
| Device name                                              | Zone Wirkings |

| 😫 unit                                          | ying.                                                                                                    |
|-------------------------------------------------|----------------------------------------------------------------------------------------------------|
|                                                 |                                                                                                    |
| F 16 B.                                         |                                                                                                    |
| n une prur Logitechili Unit                     | ing received                                                                                                    |
| to six compatible whereas<br>Unifying receiver. | non, keyboards, and rumber pads with                                                                                                    |
|                                                 |                                                                                                    |
|                                                 |                                                                                                    |
|                                                 |                                                                                                    |
|                                                 |                                                                                                    |
|                                                 | Concept in 1979 in party                                                                                                    |
| cet                                             | - New York                                                                                                    |
|                                                 | Contraction of the second second seco |

### DIMENSIONS

#### **RECEIVER:**

Height x Width x Depth: 35.5 mm x 16.2 mm x 5.3 mm

### www.logitech.com/support/zone-wireless-plus-receiver

@ 2020 Logitech, Logi and the Logitech Logo are trademarks or registered trademarks of Logitech Europe S.A. and/or its affiliates in the U.S. and other countries. Logitech assumes no responsibility for any errors that may appear in this manual. Information contained herein is subject to change without notice.

# **PRÉSENTATION DU PRODUIT**

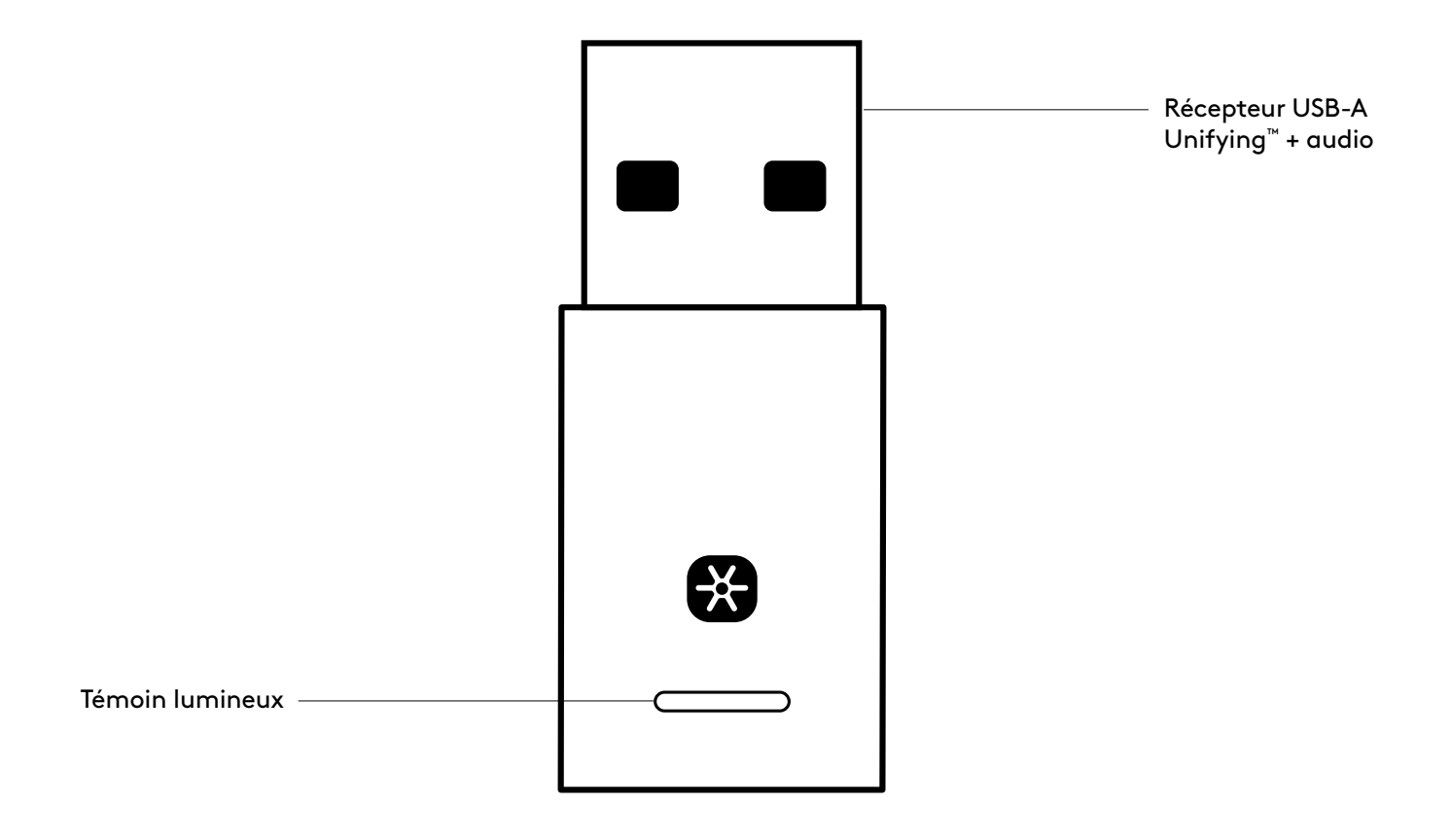

### CONTENU DU COFFRET

Récepteur USB-A Unifying + audio

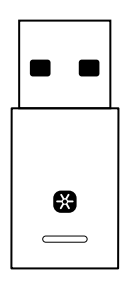

### CONNEXION DU RÉCEPTEUR AU CASQUE

1. Insérez le récepteur dans le port USB-A de l'ordinateur.

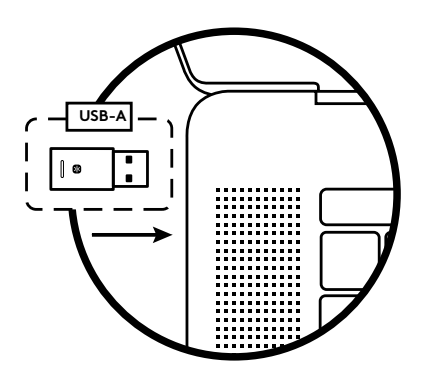

2. Installez et ouvrez Logi Tune Desktop. Téléchargez-le à l'adresse www.logitech.com/logitune

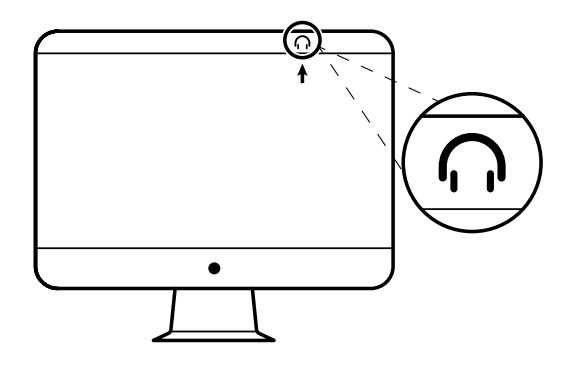

3. Logi Tune Desktop confirmera qu'un nouveau récepteur a été trouvé. Cliquez sur **Terminé** pour commencer à vous connecter au casque.

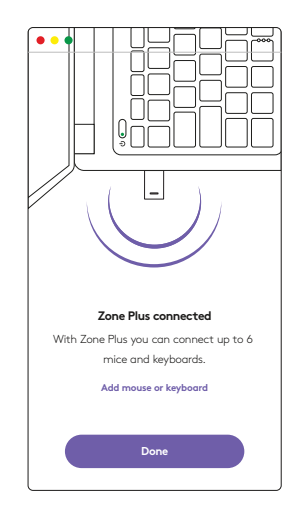

 Accédez au mode de couplage sur le casque en appuyant sur le bouton d'alimentation pendant 3 secondes. Cliquez sur **Continuer**.

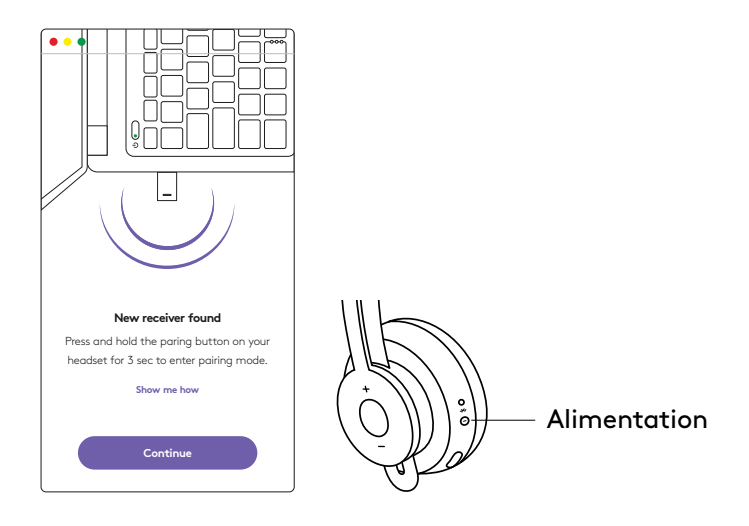

5. Si le mode de couplage réussit, les témoins lumineux du récepteur et du casque clignotent en blanc.

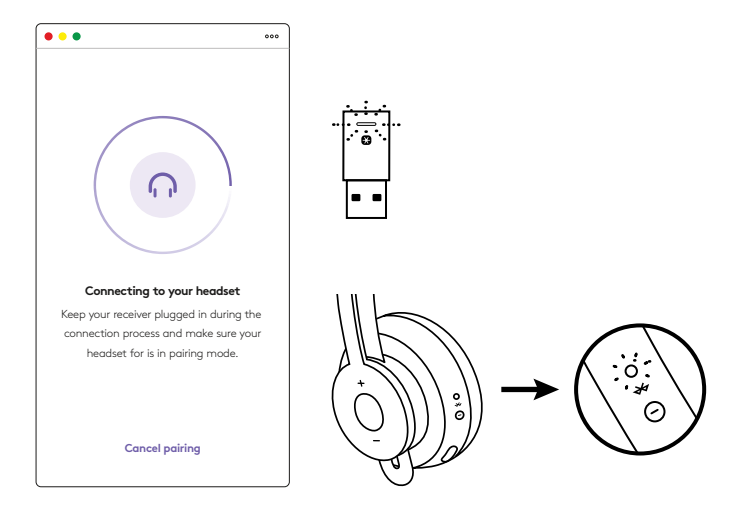

6. Une fois que vous voyez cet écran, le récepteur est maintenant couplé avec le casque. Les témoins lumineux du récepteur et du casque deviennent blancs fixes.

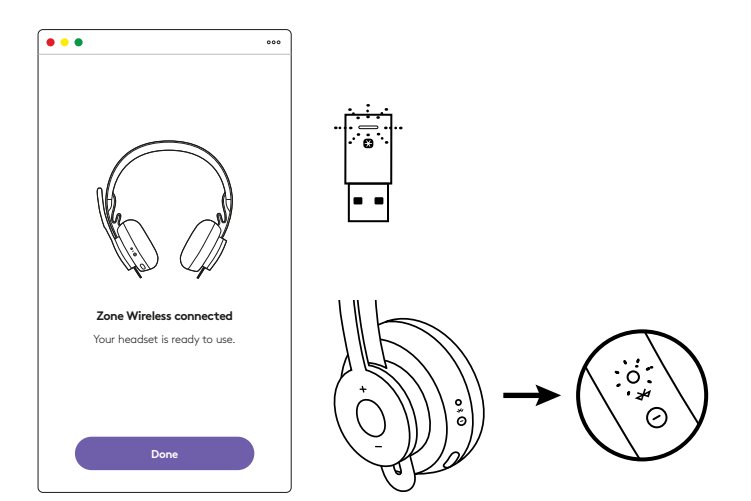

- 7. Avec le récepteur Zone Wireless Plus, vous pouvez coupler 6 périphériques Logitech Unifying (ou plus).
  - a. Sur Logi Tune Desktop, accédez à Paramètres et cliquez sur **Ajouter une souris ou un clavier**.
  - b. Si le logiciel Unifying est déjà installé sur votre ordinateur, il devrait s'ouvrir. Si ce n'est pas le cas, il sera téléchargé et installé automatiquement.
  - c. Suivez les invites du logiciel Unifying pour terminer l'ajout de votre souris et de votre clavier.
  - d. Pour ajouter d'autres dispositifs, suivez les étapes 2 et 3, et suivez les étapes du logiciel Unifying.

| •••                                                      | 000           |
|----------------------------------------------------------|---------------|
| Zone Wireless                                            | ٢             |
| SOUND                                                    | SETTINGS      |
| About the headset<br>Firmware update available           | >             |
| Add mouse or keyboard<br>Dongle support multiple devices | >             |
| Voice prompt                                             |               |
| Rotate to mute                                           |               |
| Button functions                                         | >             |
| Sleep settings                                           |               |
| Device name                                              | Zone Wireless |

| •••                                    | Capterir! Linkyin                                        | g Scheen                             |
|----------------------------------------|----------------------------------------------------------|--------------------------------------|
|                                        | 😫 unifyi                                                 | ng:                                  |
| Welcome                                |                                                          |                                      |
| Page Fogers.                           | NOT TO B.                                                |                                      |
| The are now that                       | y to use your Logitachill Unitying                       | restor.                              |
| And you cash pair<br>one single Logits | up to six compatible whether to<br>in Unitying receiver. | on Anytosarida, and humber pada with |
| Lapt in                                | -                                                        |                                      |
|                                        |                                                          |                                      |
|                                        |                                                          |                                      |
|                                        |                                                          |                                      |
|                                        |                                                          | Internation of the Advancement       |
| logi na                                | ancel                                                    | No.                                  |

## DIMENSIONS

#### **RÉCEPTEUR:**

Hauteur x Largeur x Épaisseur: 35,5 mm x 16,2 mm x 5,3 mm

## www.logitech.com/support/zone-wireless-plus-receiver

© 2020 Logitech, Logi et le logo Logitech sont des marques commerciales ou déposées de Logitech Europe S.A. et/ou de ses sociétés affiliées aux États-Unis et dans d'autres pays. Logitech décline toute responsabilité en cas d'erreurs dans ce manuel. Les informations énoncées dans ce document peuvent faire l'objet de modifications sans préavis.

# COMPONENTES DEL PRODUCTO

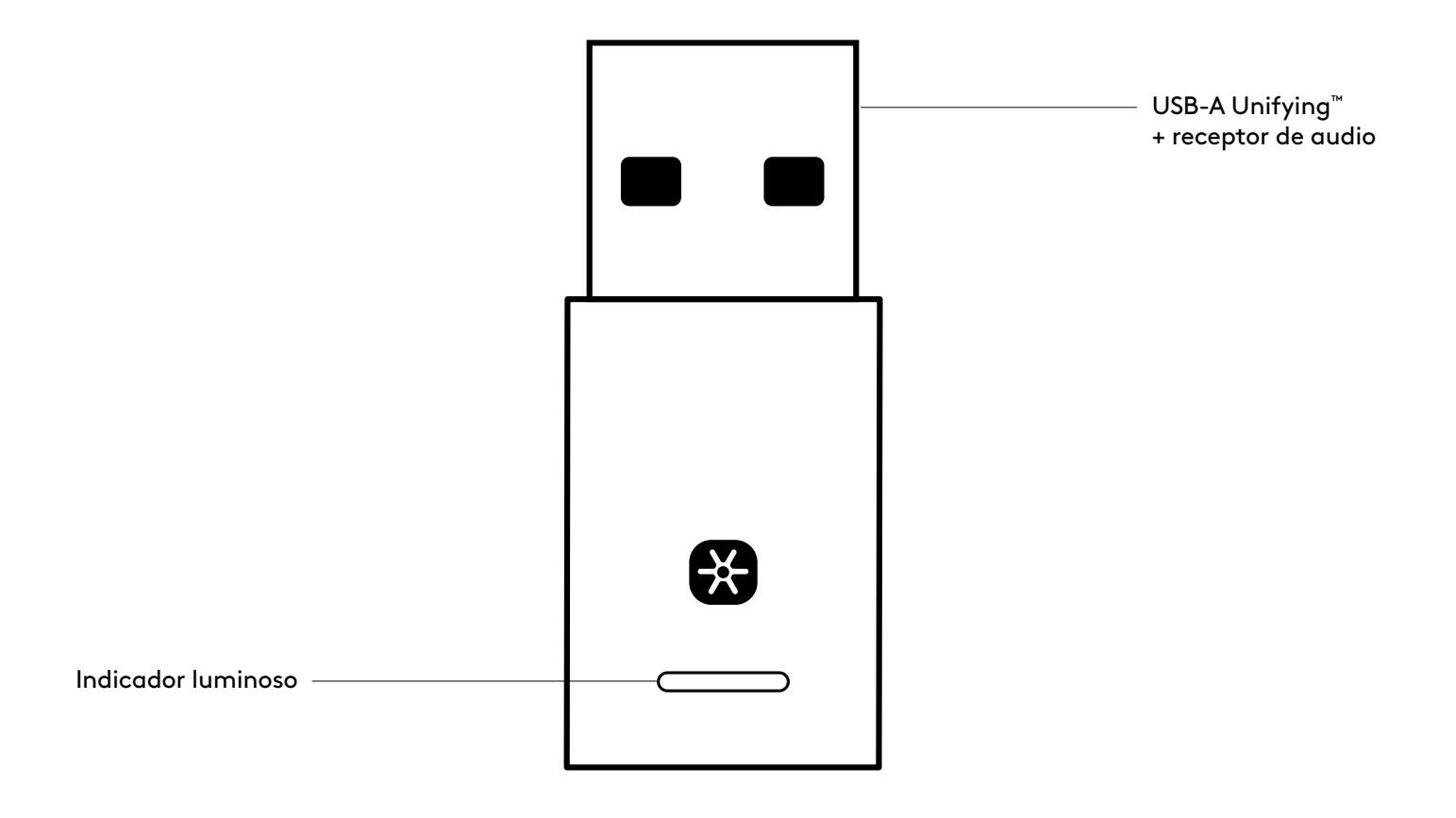

### CONTENIDO DE LA CAJA

USB-A Unifying + receptor de audio

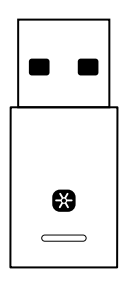

### CONECTAR EL RECEPTOR A LOS AUDÍFONOS

1. Inserta el receptor en el puerto USB-A de la computadora.

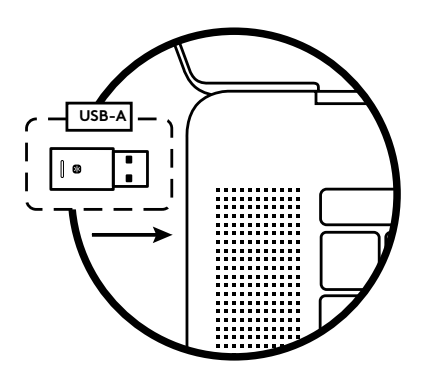

2. Instala y abre Logi Tune para escritorio. Descárgalo desde www.logitech.com/logitune

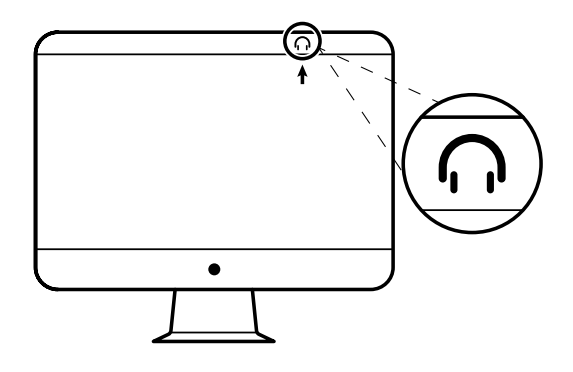

3. Logi Tune para escritorio confirmará que se encontró un nuevo receptor. Haz click en **Listo** para comenzar a conectar tus audífonos.

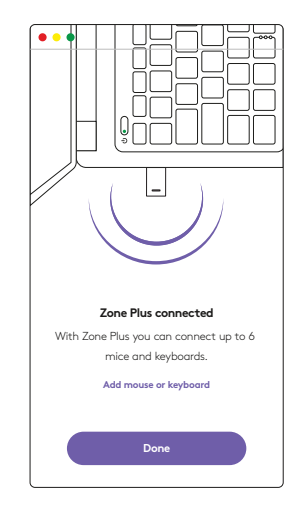

 Entra en modo de emparejamiento en los audífonos presionando el botón de encendido por 3 segundos. Haz click en **Continuar**.

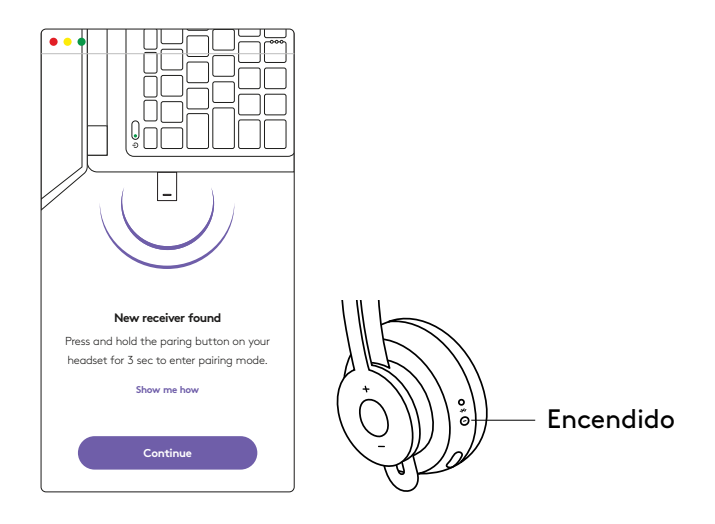

5. Si el modo de emparejamiento es correcto, los indicadores luminosos del receptor y de los audífonos emitirán destellos blancos.

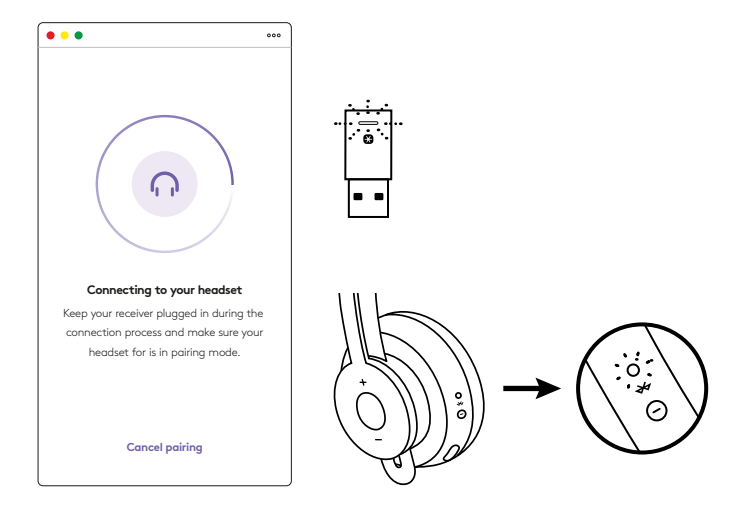

6. Cuando veas esta pantalla, el receptor estará emparejado con los audífonos. Los indicadores luminosos del receptor y de los audífonos se iluminarán con luz blanca permanente.

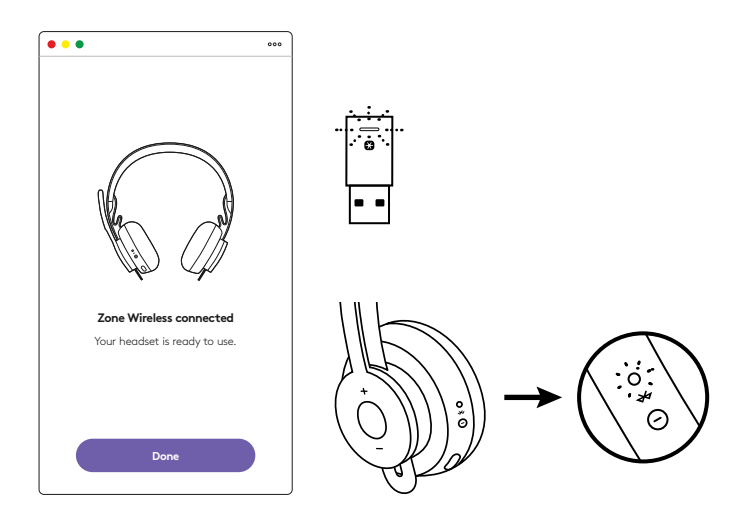

- 7. Con el receptor Zone Wireless Plus, puedes emparejar seis o más periféricos Logitech Unifying.
  - a. En Logi Tune para escritorio, ve a Ajustes y haz click en **Agregar mouse o teclado**.
  - b. Si ya tienes el software Unifying instalado en tu computadora, debería abrirse. Si no, se descargará e instalará automáticamente.
  - c. Sigue las indicaciones del software Unifying para completar la adición del mouse y el teclado.
  - d. Para agregar más dispositivos, sigue los pasos 2 y 3 y sigue los pasos en el software Unifying.

| •••                                                      | 000           |
|----------------------------------------------------------|---------------|
| Zone Wireless                                            | (¥)           |
| SOUND                                                    | SETTINGS      |
| About the headset<br>Firmware update available           | >             |
| Add mouse or keyboard<br>Dongle support multiple devices | >             |
| Voice prompt                                             |               |
| Rotate to mute                                           |               |
| Button functions                                         | >             |
| Sleep settings                                           |               |
| Device name                                              | Zone Wirkings |

|                                          | Congrest Unifying Scheere                                                          |
|------------------------------------------|------------------------------------------------------------------------------------|
|                                          | 😝 unitying                                                                         |
| Welcome                                  |                                                                                    |
| PageTogett.A                             | er 16 8.                                                                           |
| You are now shally                       | to use your Logitachill Unitying received                                          |
| And you cast parts<br>one single Lopford | to sk compatible winese trice keyboards, and runniar path with<br>Unifying teacher |
| LAPT NO                                  | a                                                                                  |
|                                          |                                                                                    |
|                                          |                                                                                    |
|                                          |                                                                                    |
|                                          | International Action of the International                                          |
| logi Atta                                | cel.                                                                               |
| -0                                       | 3/10/                                                                              |

### DIMENSIONES

#### **RECEPTOR:**

Altura x Anchura x Profundidad: 35,5 mm x 16,2 mm x 5.3 mm

## www.logitech.com/support/zone-wireless-plus-receiver

© 2020 Logitech, Logi y el logo de Logitech son marcas comerciales o registradas de Logitech Europe S.A. y/o sus filiales en Estados Unidos y otros países. Logitech no asume ninguna responsabilidad por la presencia de posibles errores en el presente manual. La información aquí contenida está sujeta a posibles cambios sin previo aviso.

# **CONHECER O PRODUTO**

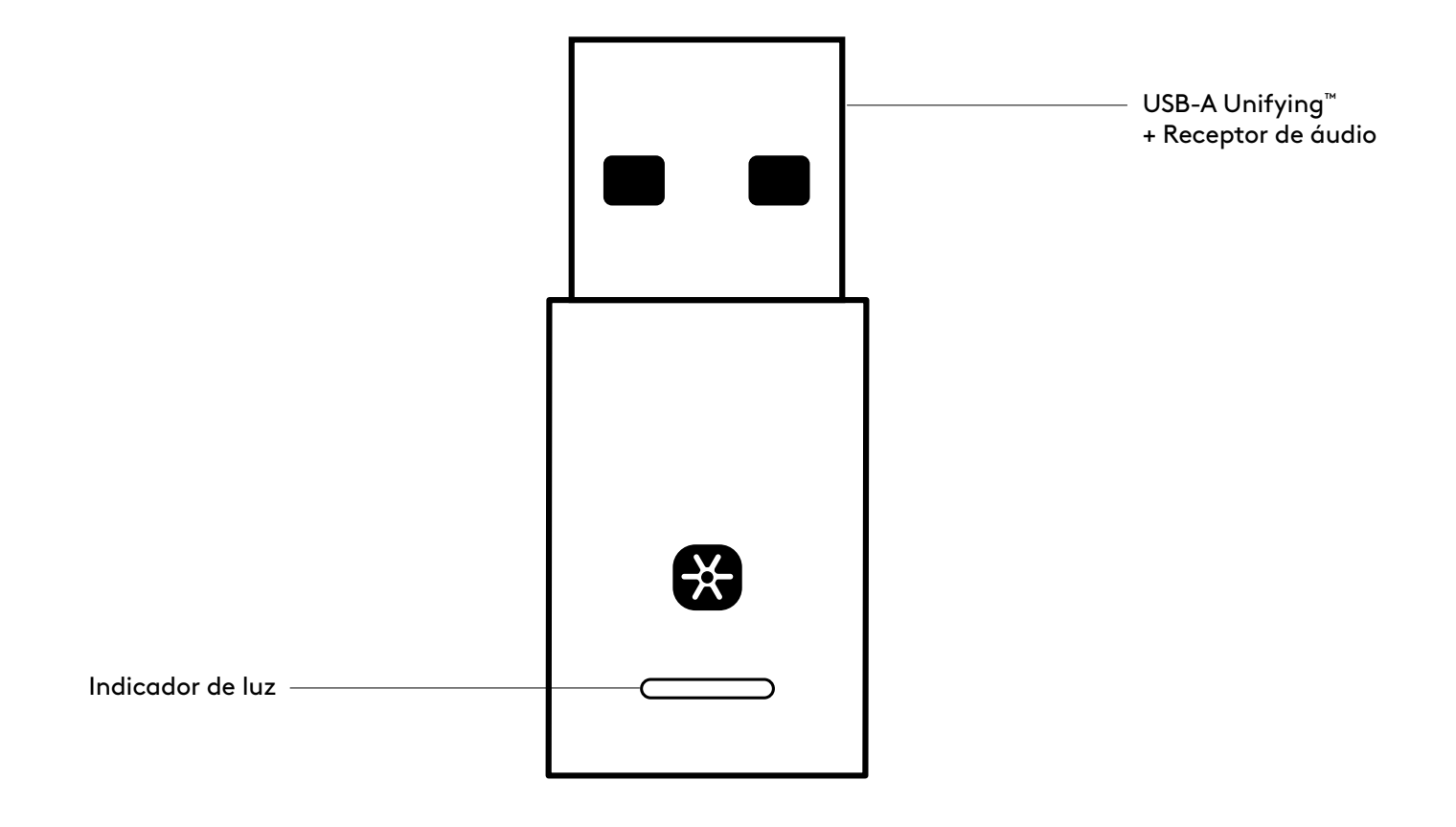

### ITENS INCLUÍDOS NA EMBALAGEM

USB-A Unifying + receptor de áudio

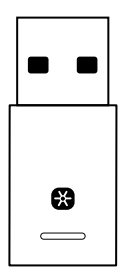

### CONEXÃO DO RECEPTOR AO HEADSET

1. Insira o receptor na porta USB-A do computador.

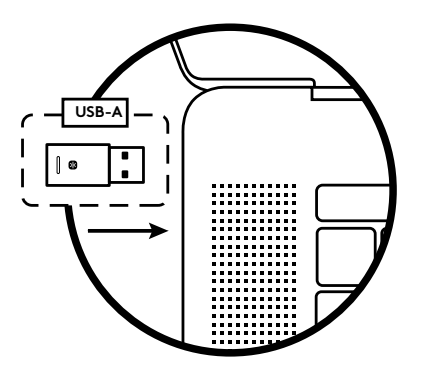

2. Instale e abra o Logi Tune Desktop. Faça o download em www.logitech.com/logitune

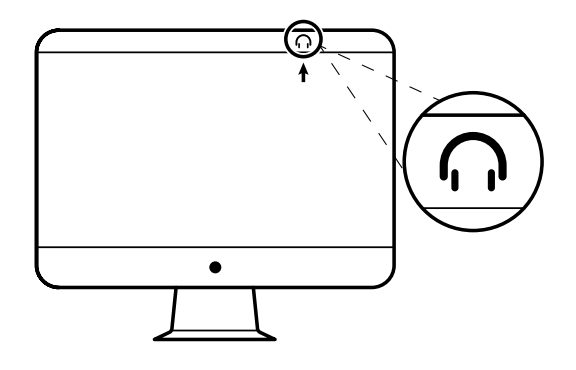

3. O Logi Tune Desktop confirmará que um novo receptor foi encontrado. Clique **Concluído** para começar a conectar ao headset.

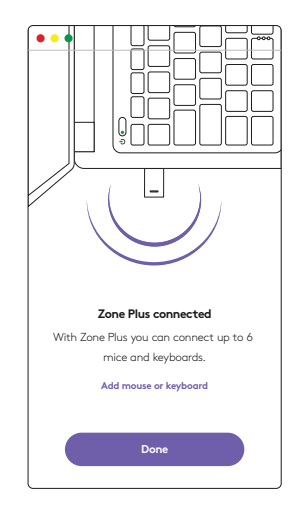

 Entre no modo de pareamento no headset pressionando o botão liga/desliga por 3 segundos. Clique em Continuar.

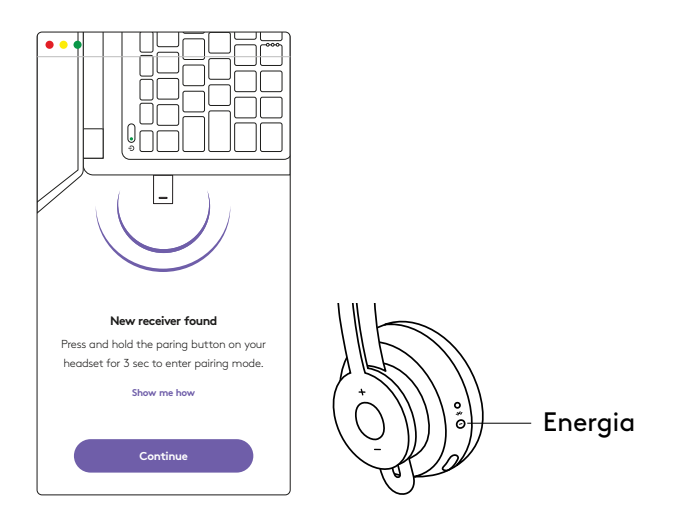

5. Se o modo de pareamento for bem sucedido, os indicadores luminosos no receptor e no headset piscarão em branco.

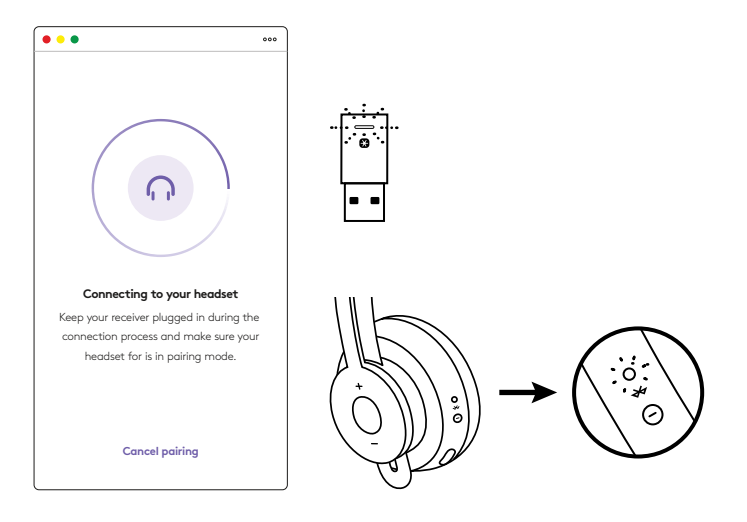

6. Depois de ver esta tela, o receptor estará pareado com o headset. Os indicadores luminosos no receptor e no headset ficarão brancos sólidos.

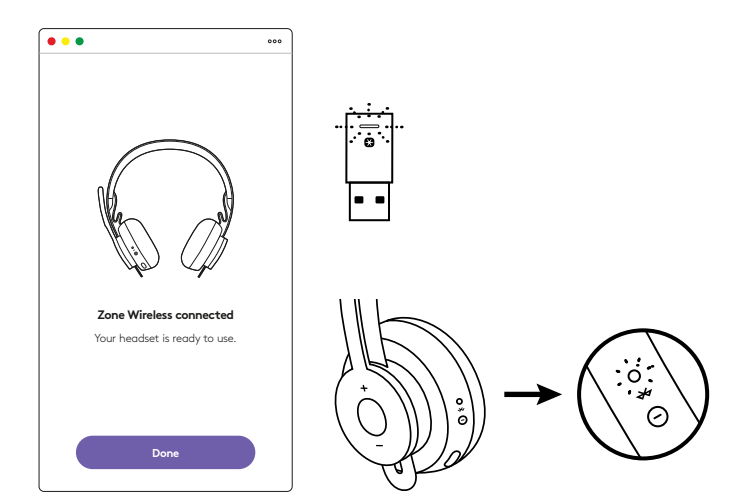

- 7. Com o receptor Zone Wireless Plus, você pode parear seis ou mais periféricos Logitech Unifying.
  - a. No Logi Tune Desktop, vá para Configurações e clique em **Adicionar mouse ou teclado**.
  - b. Se você já possui o Software Unifying instalado no seu computador, ele deve abrir. Caso contrário, ele será baixado e instalado automaticamente.
  - c. Siga as instruções do Software Unifying para completar o adicionamento do seu mouse e teclado.
  - d. Para adicionar mais dispositivos, siga as etapas 2 e 3 e siga as etapas no Software Unifying.

| •••                                                      | 000           |
|----------------------------------------------------------|---------------|
| Zone Wireless                                            | (L)           |
| SOUND                                                    | SETTINGS      |
| About the headset<br>Firmware update available           | >             |
| Add mouse or keyboard<br>Dongle support multiple devices | >             |
| Voice prompt                                             |               |
| Rotate to mute                                           |               |
| Button functions                                         | >             |
| Sleep settings                                           |               |
| Device name                                              | Zone Wirkiess |

|                                                | Cupterht Linitying Settleans                                                |
|------------------------------------------------|-----------------------------------------------------------------------------|
|                                                | 😭 unitying:                                                                 |
| Welcome                                        |                                                                             |
| Page Fogers Auro                               | 4. ·                                                                        |
| No. are now shally to a                        | e pror Logitachili Unitying received                                        |
| And you can pair up to<br>one single Lophon Un | is compatible whereas toos keyboards, and humber pads with<br>ying received |
| Lagra more -                                   |                                                                             |
|                                                |                                                                             |
|                                                |                                                                             |
|                                                |                                                                             |
|                                                | Support of the Statement                                                    |
| logi Atorce                                    | - Not                                                                       |
|                                                |                                                                             |

# DIMENSÕES

#### **RECEPTOR:**

Altura x largura x profundidade: 35,5 mm x 16,2 mm x 5,3 mm

## www.logitech.com/support/zone-wireless-plus-receiver

© 2020 Logitech, Logi e o Logotipo da Logitech são marcas comerciais ou marcas registradas da Logitech Europe S.A. e/ou de suas filiais nos EUA e em outros países. A Logitech não se responsabiliza por quaisquer erros possíveis neste manual. As informações aqui contidas estão sujeitas a alterações sem aviso prévio. WEB-621-001815 002